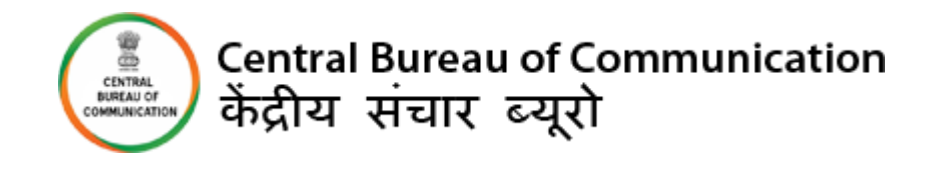

## **USER MANUAL**

**OUTDOOR FRESH EMPANELMENT** 

#### **IMPORTANT INSTRUCTIONS:**

- All the mandatory fields marked with \* have to filled.
- Do not use any special character while filing the form.
- All the documents should be uploaded in "PDF" format except Photo and Signature of the vendor. Photo and signature have to be in jpeg format. (All documents should be less than 2MB each)
- All details should be filled carefully. After submitting the form you cannot change any information.
- Online processing fee of Rs 1,000/- (one thousand) as processing fee (non-refundable) through Bhartkosh. No other payment mode will be accepted.
- Mobile App is needed to upload location images.

#### List of Required Documents: -

- Upload Document of Legal Status of Company
- GST Registration Certificate
- Pan Card
- Cancelled Cheque
- Notarized Copy of Agreement
- Latest License Fees Paid
- Certified Media List
- Affidavit of Oath
- Justification of Rate Offered to CBC
- Vendor picture
- Scanned signature of vendor
- Affidavit of Oath (Sample is provided in the form)

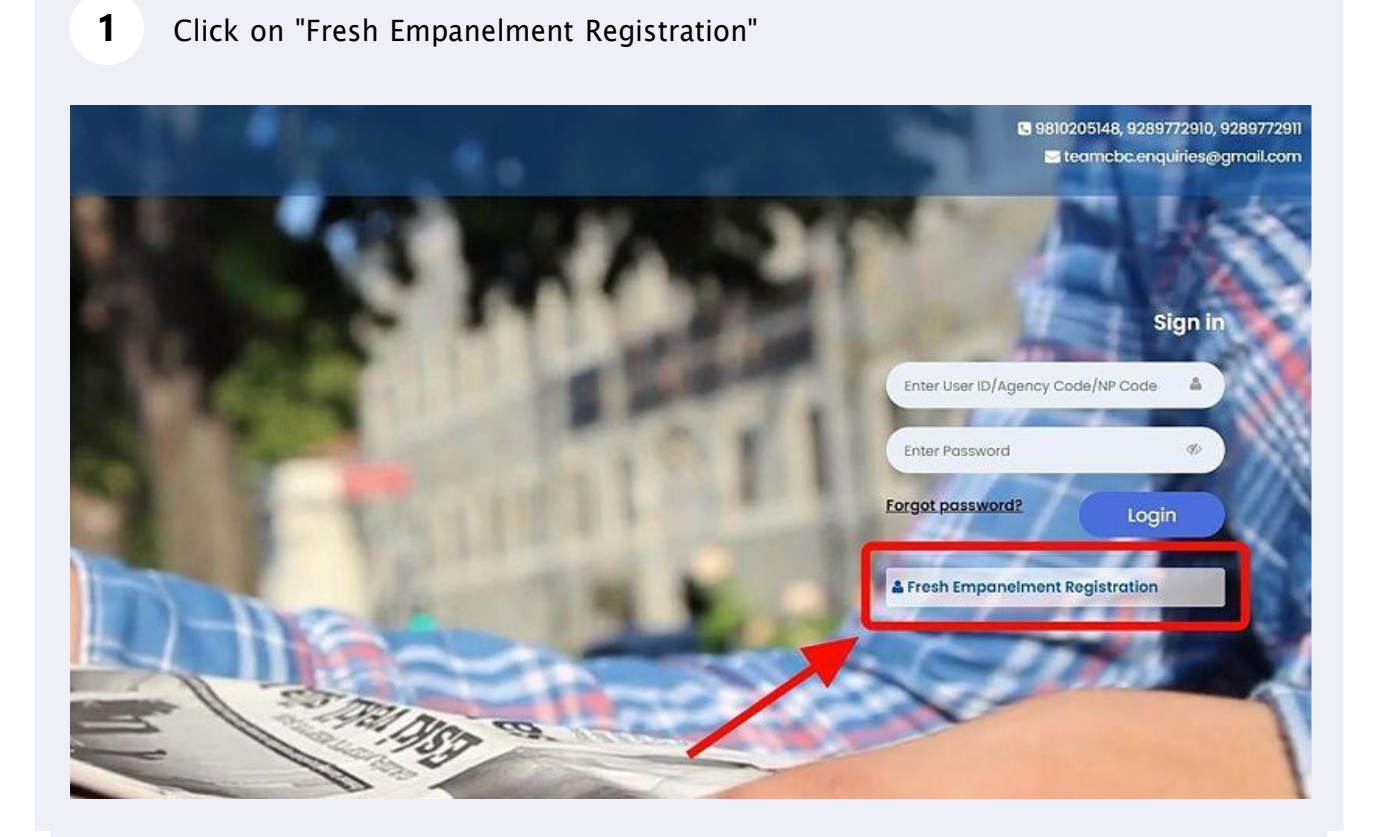

Page - 2

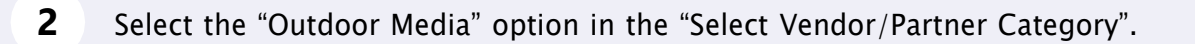

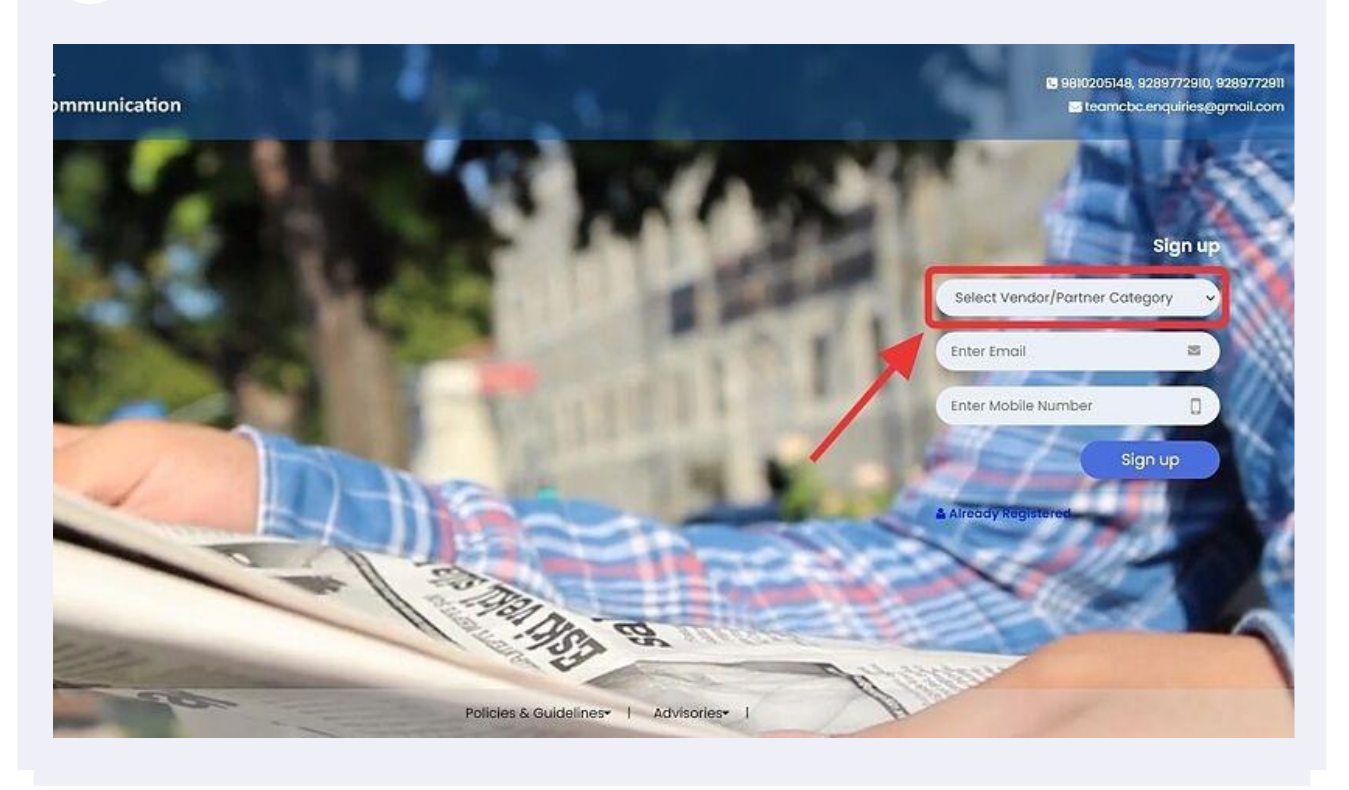

Enter all required details
a) Select the "Outdoor" option in the "Select Wing Type".
b) Enter "Email" and "Mobile No".
c) Click on "Sign Up" button.

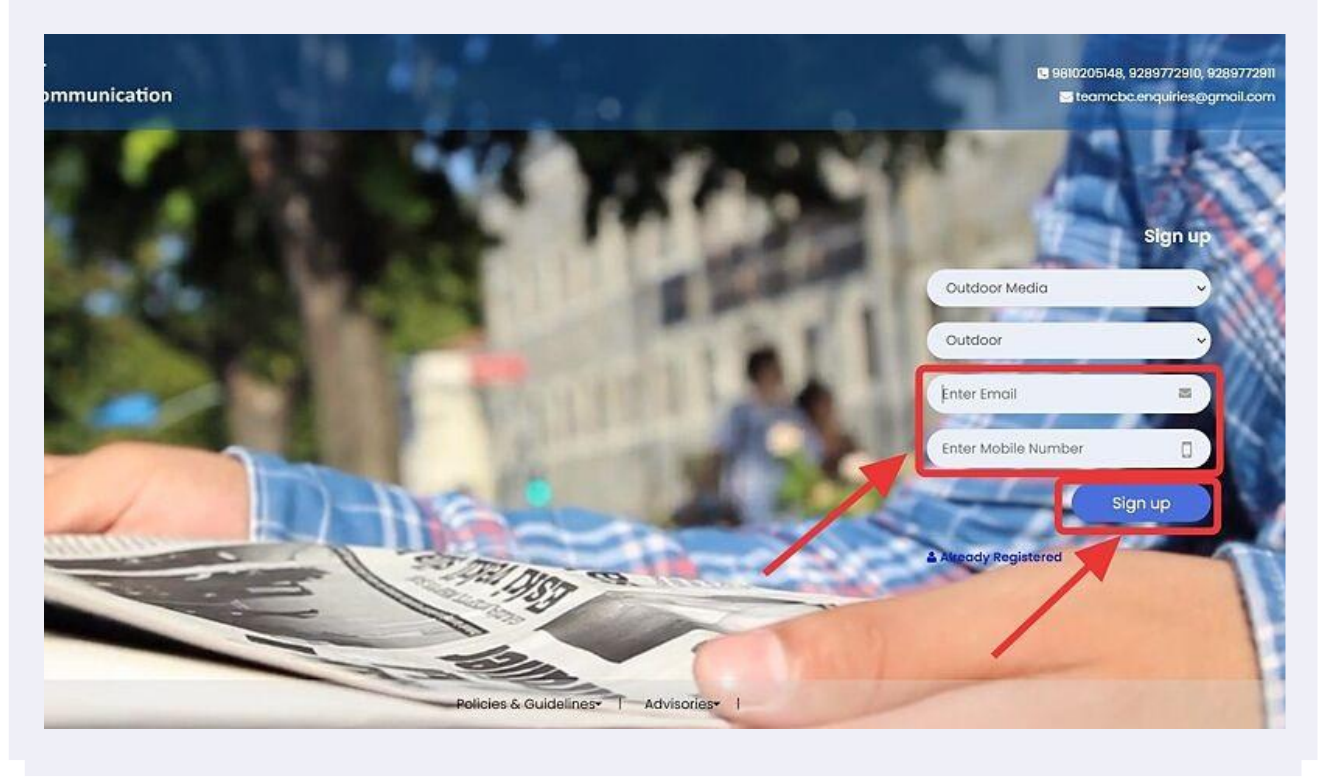

4 You will receive OTP on your email as well as on your mobile number. Enter both received OTP. Click on "Submit" button.

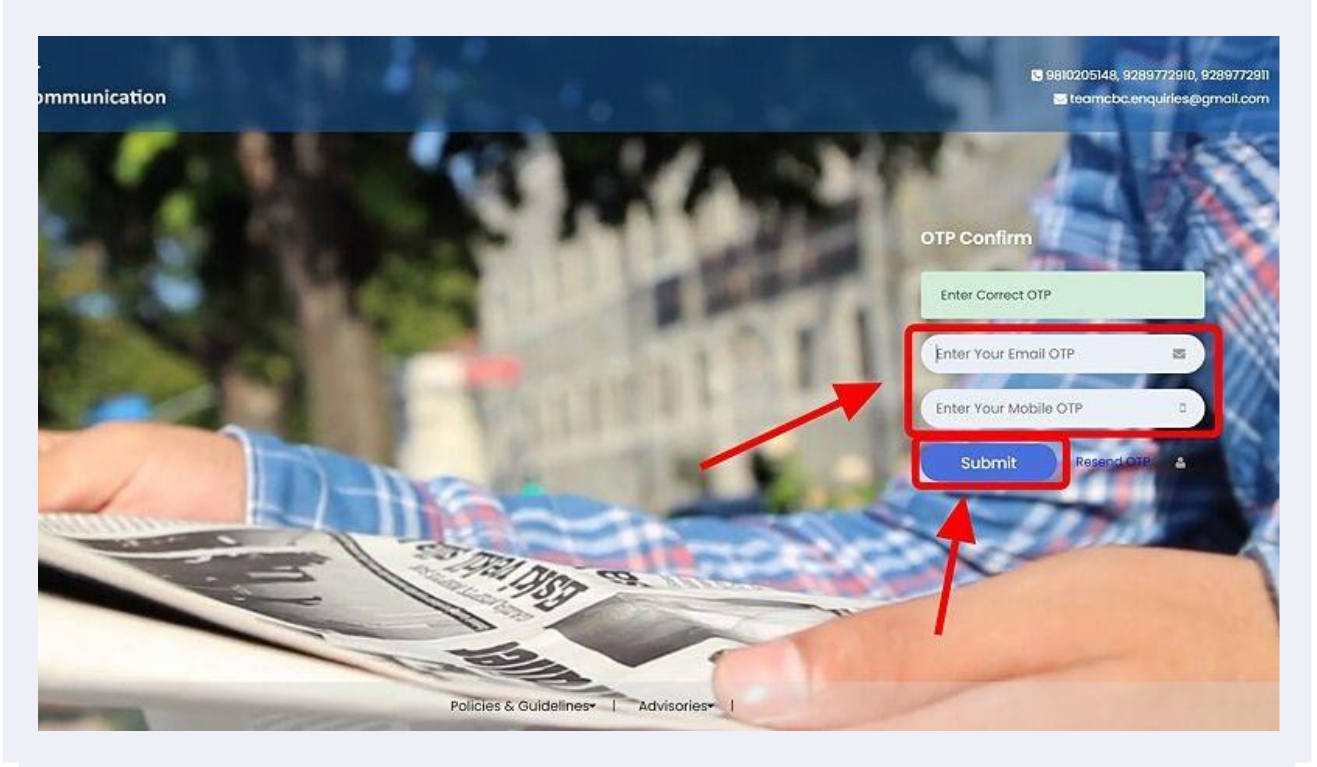

## 5 Set your password

(!)

(The best practice is to use a combination of numeric, special characters, uppercase and lowercase alphabets)

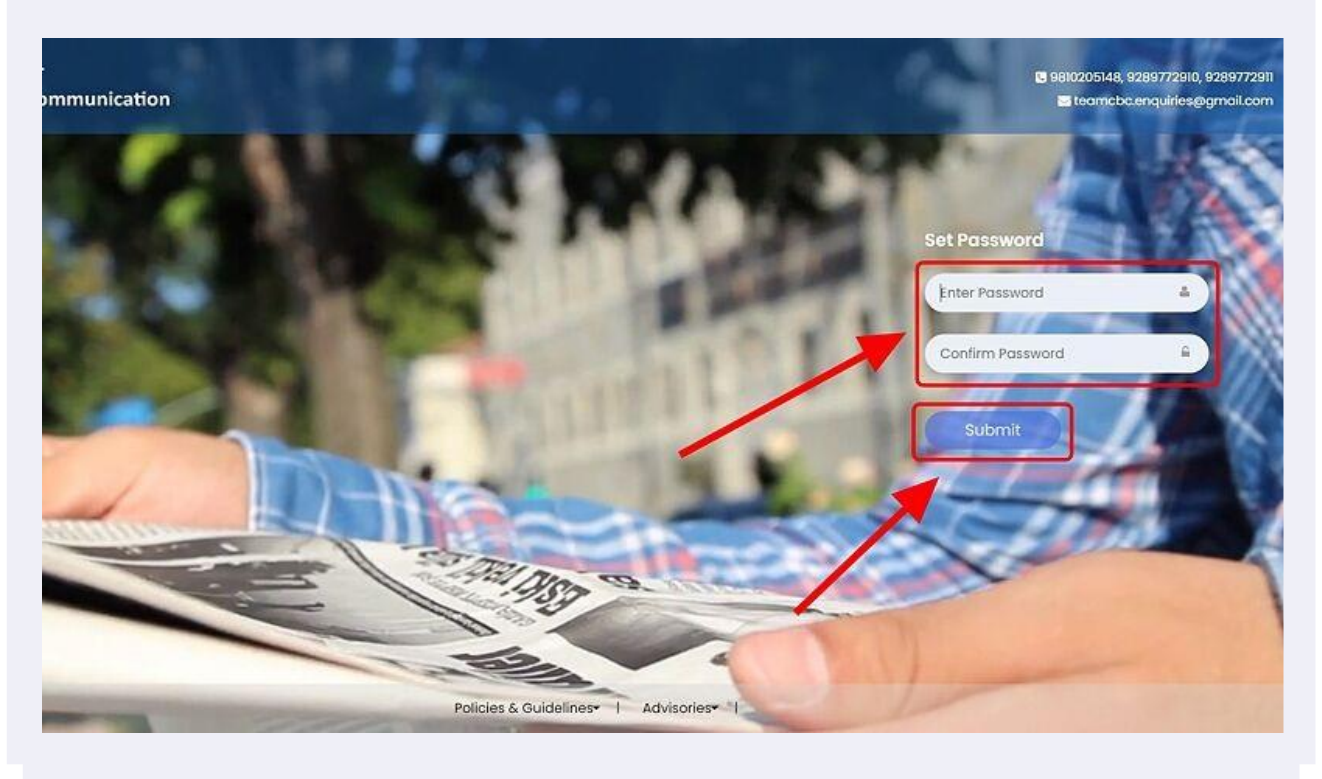

#NOTE: Once you have completed the registration, you will be notified via email and a 6-digit User Id which a combination of Alphanumeric will be sent to you.

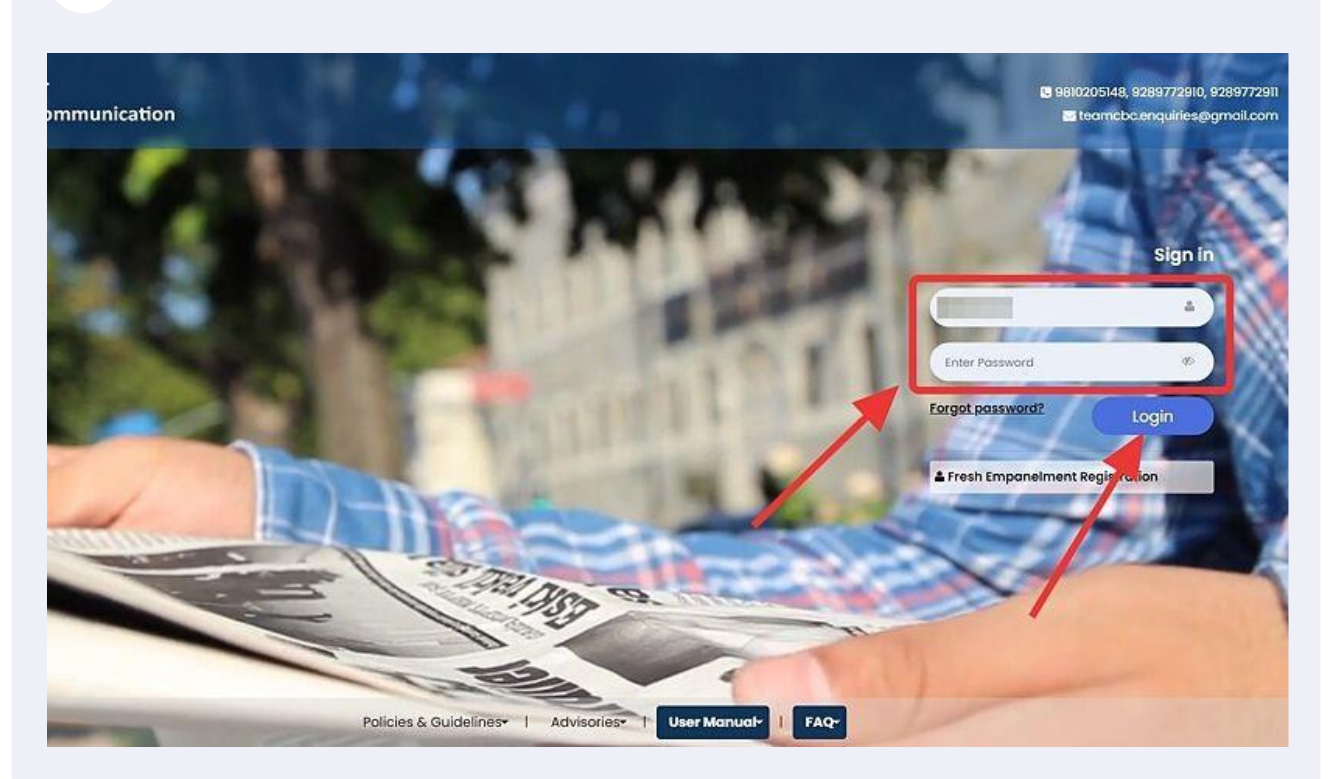

Enter "User ID"( 6- Digit ID) and "Password", then click on "Login" button.

**7** Read all the instruction carefully and click on "Close" button.

|                                                                              |                                                                                  |                                                                                                    |                                                                                                    | _   |
|------------------------------------------------------------------------------|----------------------------------------------------------------------------------|----------------------------------------------------------------------------------------------------|----------------------------------------------------------------------------------------------------|-----|
|                                                                              |                                                                                  |                                                                                                    |                                                                                                    | Clo |
| 1. Kindly fill the                                                           | Company and Acc                                                                  | count details in the next tab. This is a                                                                                                    | one-time process and fresh application can be submitted after that.                                                                                                    |     |
| 2. All the fields i                                                          | marked with (*) ar                                                               | e mandatory.                                                                                                    |                                                                                                    | 4   |
| 2 If composition                                                             |                                                                                  | t or the user refreshes the page there                                                                                                    | a before the final submission data will not be several and user has to submit again                                                                                                    |     |
| a. If connection                                                             | i is interrupted/losi                                                            | t of the user refreshes the page, ther                                                                                                    | n before the findi submission data will not be saved and user has to submit again.                                                                                                    |     |
|                                                                              |                                                                                  |                                                                                                    |                                                                                                    |     |
| 4. The size of th                                                            | e documents uplo                                                                 | aded should not be more than 2MB.                                                                                                    |                                                                                                    |     |
| 4. The size of th                                                            | e documents uplo                                                                 | aded should not be more than 2MB.                                                                                                    |                                                                                                    |     |
| 4. The size of th<br>5. All the docur                                        | ne documents uplo<br>ments should be up                                          | aded should not be more than 2MB.<br>ploaded in PDF format.                                                                                                    |                                                                                                    |     |
| <ol> <li>The size of th</li> <li>All the docur</li> <li>Documents</li> </ol> | ne documents uplo<br>ments should be up<br><b>to be uploade</b> d                | aded should not be more than 2MB.<br>ploaded in PDF format.<br><b>d with applications under Ca</b>                                                                                                    | tegory A & Category C media for Outdoor Media rate applications                                                                                                    |     |
| <ol> <li>The size of th</li> <li>All the docur</li> <li>Documents</li> </ol> | ne documents uplo<br>ments should be up<br>to be uploaded<br>S.No.               | aded should not be more than 2MB<br>ploaded in PDF format.<br>d with applications under Ca<br>Details/ Information Required                                                                                | tegory A & Category C media for Outdoor Media rate applications<br>Supporting Documents to be uploaded                                                                                                    |     |
| 4. The size of th<br>5. All the docur<br>Documents                           | e documents uplo<br>ments should be up<br>to be uploaded<br>S.No.                | aded should not be more than 2MB<br>ploaded in PDF format.<br>d with applications under Ca<br>Details/ Information Required                                                                                | tegory A & Category C media for Outdoor Media rate applications Supporting Documents to be uploaded i) Legal Status of Company (Memorandum of Association/Fartnership Deed/ Certificate of in corporation                                                                                                    | 3   |
| 4. The size of th<br>5. All the docur<br>Documents                           | te documents uplo<br>ments should be up<br>to be uploaded<br>S.No.               | aded should not be more than 2MB<br>ploaded in PDF format.<br>d with applications under Ca<br>Details/ Information Required<br>Company Document List                                                       | tegory A & Category C media for Outdoor Media rate applications Supporting Documents to be uploaded i) Legal Status of Company (Memorandum of Association/Partnership Geed/ Certificate of in corporation ii) PAN Card                                                                                                    |     |
| 4. The size of th<br>5. All the docur<br>Documents                           | te documents uplo<br>ments should be up<br>to be uploaded<br>S.No.               | aded should not be more than 2MB<br>ploaded in PDF format.<br>d with applications under Ca<br>Details/ Information Required<br>Company Document List                                                       | tegory A & Category C media for Outdoor Media rate applications Supporting Documents to be uploaded i) Legal Status of Campany (Memorandum of Association/Partnership Deed/ Certificate of In corporation ii) PAN Card iii) GST Registration Certificate                                                                                                    |     |
| 4. The size of th<br>5. All the docur<br>Documents                           | e documents uplo<br>ments should be up<br>to be uploaded<br>S.No.                | aded should not be more than 2MB<br>ploaded in PDF format.<br>d with applications under Ca<br>Details/ Information Required<br>Company Document List<br>Account Document List                              | tegory A & Category C media for Outdoor Media rate applications Supporting Documents to be uploaded i) Legal Status of Company (Memorandum of Association/Partnership Geed/ Certificate of in corporation ii) OST Registration Certificate i) Cancelled Cheque                                                                                                    |     |
| 4. The size of th<br>5. All the docur<br>Documents                           | e documents uplo<br>ments should be up<br>to be uploaded<br>S.No.<br>1<br>2      | aded should not be more than 2MB.<br>ploaded in PDF format.<br>d with applications under Ca<br>Details/ Information Required<br>Company Document List<br>Account Document List                             | tegory A & Category C media for Outdoor Media rate applications Supporting Documents to be uploaded i) Legal Status of Company (Memorandum of Association/Partnership Deed/ Certificate of in corporation ii) PAN Card iii) GST Registration Certificate i) Cancelled Cheque i) Notarized Copy of Agreement                                                                                                    |     |
| 4. The size of th<br>5. All the docur<br>Documents                           | e documents uplo<br>ments should be up<br>to be uploaded<br>S.No.<br>1<br>2      | aded should not be more than 2MB.<br>ploaded in PDF format.<br>d with applications under Ca<br>Details/ Information Required<br>Company Document List<br>Account Document List                             | tegory A & Category C media for Outdoor Media rate applications           Supporting Documents to be uploaded           i) Legal Status of Company (Memorandum of Association/Partnership Deed/ Certificate of in corporation<br>fii) PAN Card           iii) GST Registration Certificate           i) Cancelled Cheque           ii) Cartized Copy of Agreement<br>fii) Certified Media List                                                                                                |     |
| 4. The size of th<br>5. All the docur<br>Documents                           | e documents uplo<br>ments should be up<br>to be uploaded<br>S.No.<br>1<br>2<br>3 | aded should not be more than 2MB<br>ploaded in PDF format.<br>d with applications under Ca<br>Details/ Information Required<br>Company Document List<br>Account Document List<br>Empanelment Document List | tegory A & Category C media for Outdoor Media rate applications           Supporting Documents to be uploaded           i) Legal Status of Company (Memorandum of Association/Partnership Deed/ Certificate of in corporation           ii) PAN Card           iii) GST Registration Certificate           i) Concelled Cheque           i) Notarized Copy of Agreement           iii) Certified Media List           iii) Attidavis of Oath                                                  |     |
| 4. The size of th<br>5. All the docur<br>Documents                           | e documents uplo<br>ments should be up<br>to be uploaded<br>S.No.<br>1<br>2<br>3 | aded should not be more than 2MB<br>ploaded in PDF format.<br>d with applications under Ca<br>Details/ Information Required<br>Company Document List<br>Account Document List<br>Empanelment Document List | tegory A & Category C media for Outdoor Media rate applications           Supporting Documents to be uploaded           i) Legal Status of Company (Memorandum of Association/Partnership Deed/ Certificate of in corporation           iii) PAN Card           iii) OST Registration Certificate           i) Cancelled Cheque           i) Natrized Copy of Agreement           ii) Certified Media List           iii) Affidavit of Oath           iii) Mitification of Ret offered to CBC |     |

6

### 8

### Click on "Apply for Category A & C Media"

|                   | neiment Applicatio | ons List   |       |                     |     |         | Apply for Category A & C Medi |
|-------------------|--------------------|------------|-------|---------------------|-----|---------|-------------------------------|
| show 10 ✓ entries |                    |            |       |                     |     |         | Search:                       |
| Sr.No.            | Reference          | ¢ Category | ¢     | Action              | ¢ S | tatus 🗄 | Payment Status                |
|                   |                    |            | No dr | ata available in ta | ble |         |                               |
| showing 0 to I    | 0 of 0 entries     |            |       |                     |     |         | Previous Ner                  |
|                   |                    |            |       |                     |     |         |                               |

#### Fill required "Company Details" by clicking on "Click" button. 9

| 🕼 Outdoor Media Empanelment Form                                                         |                                                    |   |                                  |  |
|------------------------------------------------------------------------------------------|----------------------------------------------------|---|----------------------------------|--|
| Please Complete Your Company Details II Click Here to I                                  | III Company Det Is Click                           |   |                                  |  |
| Please Complete Your Account Details II Click Here to Fil                                | Account Details Click                              |   |                                  |  |
| Media Details / भीडिया विवरण                                                             |                                                    |   | 1                                |  |
| Do you want to upload through Excel?                                                     | 🔘 yes 🔍 No                                         |   |                                  |  |
| State / राज्य*                                                                           | City / नगर*                                        |   | Media Category / मीडिया श्रेणी * |  |
| Select State 🗸                                                                           | Select City                                        | ~ | Select Category                  |  |
| Media Sub-Category / मीड़िया उप-श्रेणी *                                                 | Quantity/No. of Location / मात्रा/स्थान की संख्या॰ |   |                                  |  |
| Select Sub-Category ~                                                                    | Enter Quantity/No. of Location                     |   |                                  |  |
| Authority Details / प्राधिकरण विवरण                                                      |                                                    |   |                                  |  |
| Authority Which Granted Media Rights / प्राधिकरण जिसने<br>मीडिया अधिकार प्रदान करता है * | Contract No. / अनुवंध क्रमांक*                     |   |                                  |  |
|                                                                                          |                                                    |   |                                  |  |

## **10** Fill all the required fields.

| Owner Detail / मालिक का विवरण                                  |                                 |   |                               |  |
|----------------------------------------------------------------|---------------------------------|---|-------------------------------|--|
| Owner/Managing Partner Name / मालिक/प्रवंध भागीदार             | E-mail ID / ई-मेल आर्डडी*       |   | Mobile No. / मोवाइल नंबर*     |  |
| का नाम *                                                       | Enter E-mail ID                 |   | Enter Mobile No.              |  |
| Enter Owner name                                               |                                 |   |                               |  |
| Address / पता*                                                 | State / राज्य*                  |   | District / ज़िला*             |  |
| Enter Address                                                  | Select State                    | ~ | Select District               |  |
| City / लगर*                                                    | Landline Number / लेंडलाइन नंबर |   |                               |  |
| Select City 👻                                                  | Enter Phone No.                 |   |                               |  |
| Details of GST / जीएसटी का विवरण                               |                                 |   |                               |  |
| GST No. / जीएसटी संख्या *                                      | Agency Name / एजेंसी का नाम*    |   | TIN/TAN / ਟਿਜ/ਟੈਜ             |  |
| Enter GST No.                                                  | Please Walt                     |   | Enter TIN/TAN (if Applicable) |  |
| Any Other Relevant Information / कोई अन्य प्रासंगिक<br>जानकारी |                                 |   |                               |  |
| Enter Any Other Relevant Information                           |                                 |   |                               |  |
| Head Office / प्रधान कार्यालय                                  |                                 |   |                               |  |
| (Email/Mobile No.) Same as Owner / (ईमेल/मो                    | बाइल नंबर) मालिक के समान :      |   | O yes O No                    |  |
|                                                                |                                 |   |                               |  |

## 11 Fill all the required fields, upload the required documents and click on "Submit" button.

| E-mail ID / ई-मेल आईडी *                   |                    | Mobile No. / 귀     | वाइल जेवर *   |                        | Name / जाम *         |                  |
|--------------------------------------------|--------------------|--------------------|---------------|------------------------|----------------------|------------------|
| taniyabhandariboc@gmail.com                |                    | 9289772911         |               |                        | Taniya Bhandari      |                  |
| Address / पता *                            |                    | tandline No. /     | र्वेडलाइन नंब | z                      | Alternate Mobile No. | / वैकल्पिक मोवाइ |
| Soochna Bhawan                             |                    | Enter Landline     | No.           |                        | Enter Alternate Mot  | oile No.         |
| — Upload Document / दरसावेज़ अपलोड व       | ज्वें<br>जि        |                    |               |                        |                      |                  |
| All decuments should be in PDF format a    | and should not ex  | ceed with 2MB si   | ю.            |                        |                      |                  |
| Document of Legal Status of Company /      | कंपनी की कानूनी हि | खीति का दस्तावेज अ | पलोड करें 0   | Pan Card / पेन कार्ड * |                      |                  |
| 1 Sem RE.pdf                               |                    | Brow               | /Se 🖌         | Choose file            |                      |                  |
| These actions                              |                    |                    |               |                        |                      |                  |
| GST Registration Certificate / जीएसटी पंजी | करण प्रमाणपत्र *   |                    |               |                        |                      |                  |
| 1Sem.pdf                                   |                    | Brov               | /se 🗸         |                        |                      |                  |
|                                            |                    |                    |               |                        |                      | -                |
|                                            |                    |                    |               |                        |                      |                  |
|                                            |                    |                    |               |                        |                      |                  |
|                                            |                    |                    |               |                        |                      |                  |
|                                            |                    |                    |               |                        |                      |                  |

## **12** Fill required "Account Details" by clicking on "Click" button.

| t<br>ommunication       | ■ Emponelment Form Instruction                                 |                                 | Home                      |
|-------------------------|----------------------------------------------------------------|---------------------------------|---------------------------|
|                         | C Company Details                                              | _                               |                           |
| P8484<br>023 : 01:15 PM | Please Complete Your Account Details If Click Here for Account | int Details Click               |                           |
|                         |                                                                | Data Save Successfully          |                           |
|                         | - Owner Detail / मालिक का विवरण                                |                                 |                           |
|                         | Owner/Managing Partner Name / मालिक/प्रवंध भागीदार             | E-mail ID / ई-मेल आईडी*         | Mobile No. / मोवाइल नंबर* |
|                         | का नाम *                                                       | abc@gmail.com                   | 9876543210                |
|                         | ABC                                                            |                                 |                           |
|                         | Address / पता*                                                 | State / राज्य*                  | District / लिला*          |
|                         | ABC "                                                          | Delhi 🗸                         | Central Delhi             |
| List                    | City / लगर*                                                    | Landline Number / लैंडलाइन नेयर |                           |
| ÷                       | Delhi 🗸                                                        | Enter Phone No.                 |                           |
| *                       | — Details of GST / जीएसटी का विवरण                             |                                 |                           |
|                         | ast No / जीएमरी संख्या *                                       | Agency Name / एजेंसी का नाम*    | TIN/TAN / टिन/टेन         |
|                         | our no. I should close                                         |                                 |                           |

## **13** Fill all the required fields, upload the required document and click on "Submit" button.

| PAN No. / पैन संवर* | IFSC Code / आई एफ एस सी कोड* | Bank Name / वैंक का नाम * |                    |
|---------------------|------------------------------|---------------------------|--------------------|
| Enter PAN No.       | Enter IFSC Code              | Enter Bank Name           |                    |
| Branch / शाखा*      | Account No. / खाता नंवर*     | Cancelled Cheque (Only P  | PDF-2MB)/ रद चेक * |
| Enter branch        | Enter Account No.            | Choose file               | Browse Upload      |
|                     |                              |                           |                    |
|                     |                              |                           |                    |

## **14** Click on "Apply for Category A & C Media"

|                                                                                                    |                                                                                                    |                                                                                                    |                                                                                                 |                                                         | Apply for Category & C.O.                                                                                          | Martin    |
|----------------------------------------------------------------------------------------------------|----------------------------------------------------------------------------------------------------|----------------------------------------------------------------------------------------------------|-------------------------------------------------------------------------------------------------|---------------------------------------------------------|----------------------------------------------------------------------------------------------------|-----------|
|                                                                                                    | ment applications list                                                                                                    |                                                                                                    |                                                                                                 | l                                                       | Apply for Cotegory A & C                                                                                           | Medio     |
| how 10 👻 ent                                                                                                    | ries                                                                                                    |                                                                                                    |                                                                                                 | <                                                       | Search:                                                                                                    |           |
| Sr.Not                                                                                                    | Reference © Cates                                                                                                    | jory 🕴 Action                                                                                                    | Status                                                                                          | ¢                                                       | Payment Status                                                                                                    | 4         |
|                                                                                                    |                                                                                                    | No data available in                                                                                                    | table                                                                                           |                                                         |                                                                                                    |           |
| nowing 0 to 0 of                                                                                                    | 0 entries                                                                                                    |                                                                                                    |                                                                                                 | 1                                                       | Previous                                                                                                    | Next      |
|                                                                                                    |                                                                                                    |                                                                                                    |                                                                                                 |                                                         |                                                                                                    |           |
|                                                                                                    |                                                                                                    |                                                                                                    |                                                                                                 |                                                         |                                                                                                    |           |
|                                                                                                    |                                                                                                    |                                                                                                    |                                                                                                 |                                                         |                                                                                                    |           |
|                                                                                                    |                                                                                                    |                                                                                                    |                                                                                                 |                                                         |                                                                                                    |           |
|                                                                                                    |                                                                                                    |                                                                                                    |                                                                                                 |                                                         |                                                                                                    |           |
|                                                                                                    |                                                                                                    |                                                                                                    |                                                                                                 |                                                         |                                                                                                    |           |
|                                                                                                    |                                                                                                    |                                                                                                    |                                                                                                 |                                                         |                                                                                                    |           |
|                                                                                                    |                                                                                                    |                                                                                                    |                                                                                                 |                                                         |                                                                                                    |           |
|                                                                                                    |                                                                                                    |                                                                                                    |                                                                                                 |                                                         |                                                                                                    |           |
|                                                                                                    |                                                                                                    |                                                                                                    |                                                                                                 |                                                         |                                                                                                    |           |
|                                                                                                    |                                                                                                    |                                                                                                    |                                                                                                 |                                                         |                                                                                                    |           |
|                                                                                                    |                                                                                                    |                                                                                                    |                                                                                                 |                                                         |                                                                                                    |           |
|                                                                                                    |                                                                                                    |                                                                                                    |                                                                                                 |                                                         |                                                                                                    |           |
|                                                                                                    |                                                                                                    |                                                                                                    |                                                                                                 |                                                         |                                                                                                    |           |
|                                                                                                    |                                                                                                    |                                                                                                    |                                                                                                 |                                                         |                                                                                                    |           |
|                                                                                                    |                                                                                                    |                                                                                                    |                                                                                                 |                                                         |                                                                                                    |           |
|                                                                                                    |                                                                                                    |                                                                                                    |                                                                                                 |                                                         |                                                                                                    |           |
|                                                                                                    |                                                                                                    |                                                                                                    |                                                                                                 |                                                         |                                                                                                    |           |
|                                                                                                    |                                                                                                    |                                                                                                    |                                                                                                 |                                                         |                                                                                                    |           |
|                                                                                                    |                                                                                                    |                                                                                                    |                                                                                                 |                                                         |                                                                                                    |           |
| /NI                                                                                                    | · · · · · · · · · · · · · · · · · · ·                                                                                                    | il a the information                                                                                                    | المنتخب والسميما                                                                                |                                                         | file and served                                                                                                    | الد ام    |
| (No                                                                                                    | te: Here you can prov                                                                                                    | ide the informat                                                                                                    | ion through                                                                                     | an excel                                                | file or can ad                                                                                                    | d th      |
| (No<br>info                                                                                                    | te: Here you can prov                                                                                                    | vide the informat                                                                                                    | ion through                                                                                     | an excel                                                | file or can ad                                                                                                    | d th      |
| (No<br>info                                                                                                    | te: Here you can prov<br>ormation manually)                                                                                                    | vide the informat                                                                                                    | ion through                                                                                     | an excel                                                | file or can ad                                                                                                    | d th      |
| (No<br>info                                                                                                    | te: Here you can prov<br>prmation manually)                                                                                                    | vide the informat                                                                                                    | ion through                                                                                     | an excel                                                | file or can ad                                                                                                    | d th      |
| (No<br>infc<br>A) l                                                                                                    | te: Here you can prov<br>ormation manually)<br>f you want to provide                                                                                                    | vide the informat                                                                                                    | ion through<br>ough Excel. :                                                                    | an excel<br>Select " YI                                 | file or can ad<br>ES" and fill the                                                                                 | d th<br>e |
| (No<br>info<br>A) l<br>reg                                                                                                    | te: Here you can prov<br>ormation manually)<br>f you want to provide<br>uired details and the                                                                                                    | vide the informat<br>e information thro<br>n click on "Add C                                                                                                    | ion through<br>ough Excel. 1<br>Duantity"                                                       | an excel<br>Select " Yf                                 | file or can ad<br>ES" and fill the                                                                                 | d th<br>e |
| (No<br>infc<br>A) l<br>req                                                                                                    | te: Here you can prov<br>ormation manually)<br>f you want to provide<br>uired details and the                                                                                                    | vide the informat<br>e information thro<br>n click on "Add C                                                                                                    | ion through<br>bugh Excel. :<br>Quantity''                                                      | an excel<br>Select " YI                                 | file or can ad<br>ES" and fill the                                                                                 | d th<br>e |
| (No<br>info<br>A) l<br>req                                                                                                    | te: Here you can prov<br>ormation manually)<br>f you want to provide<br>uired details and the                                                                                                    | vide the informat<br>e information thro<br>n click on "Add C                                                                                                    | ion through<br>ough Excel.<br>Quantity"                                                         | an excel<br>Select " YI                                 | file or can ad<br>ES" and fill the                                                                                 | d th<br>e |
| (No<br>infc<br>A) l<br>req                                                                                                    | te: Here you can prov<br>ormation manually)<br>f you want to provide<br>uired details and the                                                                                                    | vide the informat<br>e information thro<br>n click on "Add C                                                                                                    | ion through<br>bugh Excel.<br>Quantity"                                                         | an excel<br>Select " YI                                 | file or can ad<br>ES" and fill the                                                                                 | d th      |
| (No<br>infc<br>A) l<br>req                                                                                                    | te: Here you can prov<br>ormation manually)<br>f you want to provide<br>uired details and the<br>@ Outdoor Media Empanelment Form                                                                                                    | vide the informat<br>e information thro<br>n click on "Add C                                                                                                    | ion through<br>bugh Excel. :<br>Quantity"                                                       | an excel<br>Select " YI                                 | file or can ad                                                                                                    | d th      |
| (No<br>infc<br>A) I<br>req                                                                                                    | te: Here you can prov<br>ormation manually)<br>f you want to provide<br>uired details and the                                                                                                    | vide the informat<br>e information thro<br>n click on "Add C                                                                                                    | ion through<br>bugh Excel. 1<br>Quantity"                                                       | an excel<br>Select " YI                                 | file or can ad                                                                                                    | d th      |
| (No<br>infc<br>A) I<br>req                                                                                                    | te: Here you can prov<br>ormation manually)<br>f you want to provide<br>uired details and the<br>C Outdoor Media Empanelment Forr<br>Media Details / मीडिया तिवरण                                                                                                    | vide the informat<br>e information thro<br>n click on "Add C                                                                                                    | ion through<br>bugh Excel. :<br>Quantity"                                                       | an excel<br>Select " YI                                 | file or can ad                                                                                                    | d th      |
| (No<br>infc<br>A) I<br>req                                                                                                    | te: Here you can prov<br>prmation manually)<br>f you want to provide<br>uired details and the<br>@ Outdoor Media Empanelment Forr<br>Media Details / मीडिया विवरण<br>Do you want to upload through Exc                                                                                                    | vide the informat<br>e information thro<br>n click on "Add C                                                                                                    | ion through<br>ough Excel.<br>Quantity"                                                         | an excel<br>Select " YI                                 | file or can ad                                                                                                    | d th      |
| (No<br>infc<br>А) I<br>req                                                                                                    | te: Here you can prov<br>prmation manually)<br>f you want to provide<br>uired details and the<br>@ Outdoor Media Empanelment Forr<br>Media Details / जीडिया विवरण<br>Do you want to upload through Exc                                                                                                    | vide the informat<br>e information thro<br>n click on "Add C                                                                                                    | ion through<br>ough Excel.<br>Quantity"                                                         | an excel<br>Select " YI                                 | file or can ad                                                                                                    | d th      |
| (No<br>infc<br>А) I<br>req<br>223: 0435 РМ                                                                                                    | te: Here you can prov<br>prmation manually)<br>f you want to provide<br>uired details and the<br>I outdoor Media Empanelment Form<br>Media Details / मीडिया विवरण<br>Do you want to upload through Exc<br>state / राज्य*                                                                                                    | vide the informat<br>e information thro<br>n click on "Add C<br>n<br>el?<br>city/नगर*                                                                                                    | ion through<br>ough Excel.<br>Quantity"                                                         | an excel<br>Select " YI                                 | file or can ad<br>ES" and fill the                                                                                 | d th      |
| (No<br>infc<br>А) I<br>req<br>18484<br>223:0135 РМ                                                                                                    | te: Here you can prov<br>prmation manually)<br>f you want to provide<br>uired details and the<br>line details and the<br>C Outdoor Media Empanelment Form<br>Media Details / जीदिया विवरण<br>Do you want to upload through Exc<br>state / राज्य*                                                                                                    | vide the informat<br>e information thro<br>n click on "Add C<br>n<br>el?<br>city/लगरः                                                                                                    | ion through<br>ough Excel.<br>Quantity"                                                         | an excel<br>Select " YI                                 | file or can ad<br>ES" and fill the<br>ategory / मीडिया ब्रेणी •                                                    | d th      |
| (No<br>infc<br>A) I<br>req                                                                                                    | te: Here you can prov<br>prmation manually)<br>f you want to provide<br>uired details and the<br>line details and the<br>outdoor Media Empanelment Form<br>Media Details / जीदिया विवरण<br>Do you want to upload through Exc<br>state / राज्य*                                                                                                    | vide the informat<br>e information thro<br>n click on "Add C<br>n<br>el?<br>city/जगर*<br>                                                                                                    | ion through<br>ough Excel.<br>Quantity"                                                         | an excel<br>Select " YI                                 | file or can ad<br>ES" and fill the<br>ategory / নাটিয়া গ্র্লা •                                                   | d th      |
| (No<br>infc<br>А) I<br>req                                                                                                    | te: Here you can prov<br>prmation manually)<br>f you want to provide<br>uired details and the<br>event details and the<br>event details and the<br>control of the second second second second<br>boyou want to upload through Exc<br>state / राज्य<br>boili                                                                                                    | vide the informat<br>e information thro<br>n click on "Add C<br>n<br>el?<br>clty/जगर<br>Dethi                                                                                                    | ion through<br>ough Excel.<br>Quantity"                                                         | an excel<br>Select " YI                                 | file or can ad<br>ES" and fill the<br>ategory / मीडिया क्रेणी *                                                    | d th      |
| (No<br>infc<br>А) I<br>req                                                                                                    | te: Here you can prov<br>prmation manually)<br>f you want to provide<br>uired details and the<br>Ce Outdoor Media Empanelment For<br>Media Details / जीदिया तिवरण<br>Do you want to upload through Exc<br>State / राज्य*<br>Dethi                                                                                                    | vide the informat<br>e information thro<br>n click on "Add C<br>n<br>el?<br>city/जगर<br>Delhi<br>Choose file No file                                                                                                    | ion through<br>ough Excel. S<br>Quantity"                                                       | an excel<br>Select " YI<br>Media C<br>Bilbaa            | file or can ad<br>ES" and fill the<br>ategory/ मीडिया क्षेणी •<br>rds                                              | d th      |
| (No<br>infc<br>А) I<br>req                                                                                                    | te: Here you can provo<br>prmation manually)<br>f you want to provide<br>uired details and the<br>दि Outdoor Media Empanelment Forr<br>Media Details / जीदिया तिवरण<br>Do you want to upload through Exc<br>State / राज्य*<br>Dolhi                                                                                                    | vide the informat<br>e information thro<br>n click on "Add C<br>n<br>el?<br>city/जगर*<br>Delhi<br>Choose file No file                                                                                                    | ion through<br>ough Excel. S<br>Quantity"                                                       | an excel<br>Select " YI                                 | file or can ad<br>ES" and fill the<br>ategory / मीडिया क्षेणी -<br>rds                                             | d th      |
| (No<br>infc<br>А) I<br>req                                                                                                    | te: Here you can provo<br>prmation manually)<br>f you want to provide<br>uired details and the<br>CP Outdoor Media Empanelment Forr<br>Media Details / मीडिया विवरण<br>Do you want to upload through Exc<br>State / राज्य*<br>Dothi                                                                                                    | vide the informat<br>e information thro<br>n click on "Add C<br>n<br>el?<br>city/लगर*<br>                                                                                                    | ion through<br>ough Excel.<br>Quantity"                                                         | an excel<br>Select " YI                                 | file or can ad<br>ES" and fill the<br>ategory / सीडिया क्रेणी *<br>rds                                             | d th      |
| (No<br>infc<br>А) I<br>req                                                                                                    | te: Here you can provo<br>prmation manually)<br>f you want to provide<br>uired details and the<br>line details and the<br>line details / गीडिया विवरण<br>Do you want to upload through Exc<br>state / टाल्य*<br>Doti<br>Media Sub-Category / गीडिया उप-डोणी *<br>Unipoles                                                                                                    | vide the informat<br>e information thro<br>n click on "Add C<br>n<br>el?<br>clty/ जगर<br>Choose file No file                                                                                                    | ion through<br>ough Excel.<br>Quantity"                                                         | an excel<br>Select " YI                                 | file or can ad<br>ES" and fill the<br>ategory / मीडिया क्षेणी •<br>rds                                             | d th      |
| (No<br>infc<br>А) I<br>req                                                                                                    | te: Here you can prove<br>prmation manually)<br>f you want to provide<br>uired details and the<br>lired details and the<br>details and the<br>d | vide the informat<br>e information thro<br>n click on "Add C<br>n<br>el?<br>city / লগহ*<br>Dethi<br>Choose file No file<br>টেকহল নিজন                                                                                                    | ion through<br>ough Excel.<br>Quantity"                                                         | an excel<br>Select " YI                                 | file or can ad<br>ES" and fill the<br>ategory / नीडिया क्षेणी +<br>rds                                             | d th      |
| (No<br>infc<br>A) I<br>req                                                                                                    | te: Here you can provo<br>prmation manually)<br>f you want to provide<br>uired details and the<br>line details and the<br>control details and the<br>control details / जीदिया विवरण<br>Do you want to upload through Exc<br>state / टाल्य*<br>Dothi<br>wedia Sub-Category / जीदिया उप-झेणी *<br>Unipoles<br>Authority Details / प्राधिकरण विवरण<br>Authority Which Granted Media Rights / प्रा<br>जीदिया अधिकार प्रदान करता हे *                                                                                                    | vide the informat<br>e information thro<br>n click on "Add C<br>n<br>el?<br>city / লগবং<br>Dothi<br>Choose file No file<br>থিকবেশ নিয়ন্ন                                                                                                    | ion through<br>ough Excel.<br>Quantity"                                                         | an excel<br>Select " YI                                 | file or can ad<br>ES" and fill the<br>ategory / मीडिया क्षेणी +<br>rds                                             | d th      |
| PB484<br>223: DE35 PM                                                                                                    | te: Here you can provo<br>prmation manually)<br>f you want to provide<br>uired details and the<br>lined details and the<br>outdoor Media Empanelment Form<br>Media Details / जीडिया विवरण<br>Do you want to upload through Exc<br>State / टाज्य*<br>Dethi<br>wedia sub-Category / जीडिया उप-डोणी *<br>Unipoles<br>Authority Details / प्राधिकरण विवरण<br>Authority Which Granted Media Rights / प्रा<br>जीडिया अधिकार प्रदान करता है *                                                                                                    | vide the informat<br>e information thro<br>n click on "Add C<br>n<br>el?<br>city / লগহ<br>Delhi<br>Choose file No file<br>টকহল নিমন<br>Contract No. / Singith                                                                                                    | ion through<br>ough Excel.<br>Quantity"                                                         | an excel<br>Select " YI                                 | file or can ad<br>ES" and fill the<br>ategory / मीडिया क्षेणी •<br>rds                                             | d th      |
| PG484<br>PG484<br>PG484 | te: Here you can provo<br>prmation manually)<br>f you want to provide<br>uired details and the<br>C Outdoor Media Empanelment Form<br>Media Details / 해ft͡͡kat वितरण<br>Do you want to upload through Exc<br>State / राज्य*<br>Dolhi ~<br>Media Sub-Category / 해ft͡kat उप-शेणी *<br>Unipoles ~<br>Authority Details / प्राधिकारण वितरण<br>Authority Which Granted Media Rights / प्रा<br>औरिया अधिकार प्रदान करता हे *                                                                                                    | vide the informat<br>e information thro<br>n click on "Add C<br>n<br>el?<br>city / जगर<br>Delhi<br>Choose file No file<br>किरण जिस्ले<br>ts Contract No. / अल्पंथ                                                                                                    | ion through<br>ough Excel. :<br>Quantity"                                                       | an excel<br>Select " YI                                 | file or can ad<br>ES" and fill the<br>ategory / मीडिया क्षेणी -<br>rds                                             | d th      |
| (No<br>infc<br>A) I<br>req                                                                                                    | te: Here you can prov<br>prmation manually)<br>f you want to provide<br>uired details and the<br>C Outdoor Media Empanelment Form<br>Media Details / 해ftदिया वितरण<br>Do you want to upload through Exc<br>State / राज्य*<br>Dolhi<br>Wedia Sub-Category / 해ftदिया उप-झेणी *<br>Unipoles<br>Authority Details / प्राधिकारण वितरण<br>Authority Details / प्राधिकारण वितरण<br>Authority Which Granted Media Rights / प्रा<br>औरिया अधिकार प्रदान करना हे *                                                                                                    | vide the informat<br>e information thro<br>n click on "Add C<br>n<br>el?<br>clty / जगर<br>Delhi<br>Choose file No file<br>किरण जिसने<br>Contract No. / अनुवेश<br>ts Enter Contract No.                                                                                                    | ion through<br>ough Excel. :<br>Quantity"                                                       | an excel<br>Select " YI                                 | file or can ad<br>ES" and fill the<br>ategory / मीडिया क्ष्मी •<br>rds                                             | d th      |
| (No<br>infc<br>A) I<br>req                                                                                                    | te: Here you can prove<br>prmation manually)<br>f you want to provide<br>uired details and the<br>line details and the<br>outdoor Media Empanelment Form<br>Media Details / जीदिया वितरण<br>Do you want to upload through Exc<br>State / राज्य<br>Do you want to upload through Exc<br>State / राज्य<br>Do you want to upload through Exc<br>State / राज्य<br>Media Sub-Category / जीदिया उप-झेणी -<br>Unipoles<br>Authority Details / प्राधिकरण वितरण<br>Authority Which Granted Media Rights / प्रा<br>जीरिया जीविकार प्रसाज करता हे -<br>Enter Authority Which Granted Media Right<br>Details of Work in Last Six Months, for t                                                                                                    | vide the informat<br>e information thro<br>n click on "Add C<br>n<br>el?<br>City / जगर<br>Dolhi<br>Choose file No file<br>किस्टम जिसने<br>Contract No. / अनुविध<br>ts Enter Contract No.                                                                                                    | ion through<br>ough Excel. :<br>Quantity"                                                       | an excel<br>Select " YI                                 | file or can ad<br>ES" and fill the<br>ategory / मीडिया क्षेणी -<br>rds                                             | d th      |
| (No<br>infc<br>A) I<br>req<br>223: 0:35 РМ                                                                                                    | te: Here you can provo<br>prmation manually)<br>f you want to provide<br>uired details and the<br>line details and the<br>line details and the<br>line details and the<br>line details / जीदिया विवरण<br>Do you want to upload through Exc<br>State / टाज्य<br>Do you want to upload through Exc<br>State / टाज्य<br>Media Sub-Category / जीदिया उप- श्रेणी •<br>Unipoles<br>Authority Details / प्राधिकरण विवरण<br>Authority Which Granted Media Rights / प्रा<br>जीदिया जीविकर प्रदान करता हे •<br>Enter Authority Which Granted Media Right<br>Details of Work in Last Six Months, for t<br>केवल आवेदन जीदिया के लिए पिछले छह जही                                                                                                    | vide the informat<br>e information thro<br>n click on "Add C<br>n<br>el?<br>City / जगर<br>Delhi<br>Choose file No file<br>किस्टम जिसने<br>Contract No. / अनुवेश<br>ts Enter Contract No.                                                                                                    | ion through<br>ough Excel.<br>Quantity"<br>ver Format Given Below)<br>देए गए प्रारुप के अनुसार) | an excel<br>Select " YI                                 | file or can ad<br>ES" and fill the<br>ategory / सीडिया क्रेणी *<br>rds                                             | d th      |
| (No<br>infc<br>A) I<br>req                                                                                                    | te: Here you can prove<br>prmation manually)<br>f you want to provide<br>uired details and the<br>lired details and the<br>l                                                                                                    | vide the informat<br>e information thro<br>n click on "Add C<br>n<br>el?<br>City / जगर<br>Dolhi<br>Choose file No file<br>Choose file No file                                                                                                    | ion through<br>ough Excel.<br>Quantity"<br>(                                                    | an excel<br>Select " YI                                 | file or can ad<br>ES" and fill the<br>ategory / मीडिया क्षेणी •<br>rds                                             | d th      |
| (No<br>infc<br>A) I<br>req                                                                                                    | te: Here you can prov<br>prmation manually)<br>f you want to provide<br>uired details and the<br>C Outdoor Media Empanelment Form<br>Media Details / 해웅재 Razor<br>Do you want to upload through Exc<br>State / टाज्य*<br>Dethi<br>Wolla Sub-Category / 해웅재 3प- 워마! *<br>Unipoles<br>Authority Details / प्राधिकरण विवरण<br>Authority Details / प्राधिकरण विवरण<br>Authority Which Granted Media Rights / प्रा<br>भीरिया अधिकार प्रदान करता हे *<br>Enter Authority Which Granted Media Right<br>Details of Work in Last Six Months, for t<br>केवल आवेदन जीडिया के लिए पिछले छह जही<br>Have you done any work in last 6 m<br>i hereby certify that the agency M/s Taniya                                                                                                    | vide the informat<br>e information thro<br>n click on "Add C<br>n<br>el?<br>City / जगद<br>Delhi<br>Choose file No file<br>Choose file No file Choose file No file<br>Choose file No file Choose file No file Choose file No file Choose file No file Choose file No file Choose file No file Choose file No file Choose file No file Choose file No file Choose file No file Choose file No file Choose file No file Choose file No file Choose file No file Choose file Choose file Choose file Choose file | ion through<br>ough Excel. :<br>Quantity"<br>(                                                  | an excel<br>Select " YI                                 | file or can ad<br>ES" and fill the<br>ategory / मीडिया क्षेणी +<br>rds                                             | d th<br>e |
| (No<br>infc<br>A) I<br>req                                                                                                    | te: Here you can prove<br>prmation manually)<br>f you want to provide<br>uired details and the<br>lined details and the<br>control details and the<br>control details a                                                                                                    | vide the informat<br>e information thro<br>n click on "Add C<br>n<br>el?<br>City / नगर<br>Delhi<br>Choose file No file<br>Choose file No file<br>Choose file No file<br>Choose file No file<br>Enter Contract No. / अनुर्या<br>ts Enter Contract No.<br>he Applied Media Only, if any (As P<br>el a ard an fazzu, यदि कोई हो (जीवे f<br>nonths? O<br>has NOT received o                                                                                                    | ion through<br>ough Excel.<br>Quantity"                                                         | an excel<br>Select " YI                                 | file or can ad<br>ES" and fill the<br>ategory / मीडिया झेणी +<br>rds<br>mity<br>a applied for, over the lost siken | d th<br>e |
| <pre>(No<br/>infc<br/>A) I<br/>req</pre>                                                                                                    | te: Here you can prov<br>prmation manually)<br>F you want to provide<br>uired details and the<br>C Outdoor Media Empanelment Form<br>Media Details / मीडिया विवरण<br>Do you want to upload through Exc<br>State / राज्य*<br>Dolhi<br>Media Sub-Category / मीडिया उप-डीपी *<br>Unipoles<br>Authority Details / प्राधिकरण विवरण<br>Authority Details / प्राधिकरण विवरण<br>Authority Which Granted Media Right<br>Details of Work in Last Six Months, for t<br>dares state and fistar drave work in last 6 in<br>I hereby certify that the agency M/s Taniya<br>date of submission of online application no<br>the vicinity or refuse to fix any rate for the in                                                                                                    | vide the informat<br>e information thro<br>n click on "Add C<br>n<br>el?<br>City / जगर<br>Delhi<br>Choose file No file<br>Choose file No file<br>Choose file No file<br>Choose file No file<br>Choose file No file<br>Enter Contract No. / अलुपिय<br>ts Enter Contract No.                                                                                                    | ion through<br>ough Excel.<br>Quantity"                                                         | an excel<br>Select " YI<br>Media C<br>Bilbaa<br>Add Que | file or can ad<br>ES" and fill the<br>ategory / मीडिया झंणी +<br>rds                                               | d th<br>e |

#### **16** Enter total quantity of the Sub-category and click on "Save" button.

|                                                   | Add Quantity                                                                                                    |                                                                                              | ×                                                   |              |
|---------------------------------------------------|----------------------------------------------------------------------------------------------------|----------------------------------------------------------------------------------------------|-----------------------------------------------------|--------------|
| — Media Details / मीडि<br>Do you want to upl      | या विक<br>sub Category / उप श्रेणी<br>Unipoles                                                                   | Quantity added Successfully<br>Quantity / मात्रा<br>2                                        |                                                     |              |
| State / 21-4*                                     |                                                                                                    |                                                                                              | ) misti sui                                         | •.           |
| Mailland Cataland                                 | Close                                                                                                    |                                                                                              | Save                                                |              |
| Unipoles v                                        | au2ar24-960.                                                                                                    | Choose file No file chosen                                                                   | Click Here to Download Medi                         | a Details    |
| Authority Details / 9                             | ाधिकरण विवरण                                                                                                    |                                                                                              |                                                     |              |
| Authority Which Grante<br>मीडिया अधिकार प्रदान कर | d Media Rights / प्राधिकरण जिसने<br>ता है *                                                                      | Contract No. / अनुबंध क्रमांक*                                                               |                                                     |              |
| Enter Authority Which                             | Granted Media Rights                                                                                             | Enter Contract No.                                                                           |                                                     |              |
| Details of Work in La<br>केवल आवेदन मीडिया वे     | st Six Months, for the Applied N<br>5 लिए पिछले छह महीनों में कार्य का                                           | Vedia Only, II any (As Per Format Given Br<br>विवरण, यदि कोई हो (नीचे दिए गए प्रारूप के अनुर | slow)<br>शार)                                       |              |
| Have you done any                                 | work in last 6 months? 0                                                                                         | O yes                                                                                        | D <sub>N0</sub>                                     |              |
| I hereby certify that the                         | agency M/s Taniya                                                                                                | has NOT received any work from any se                                                        | ource pertaining to the media applied for, over the | ə last six m |
|                                                   | and the second second second second second second second second second second second second second second second | non A or C modia. I further understand that is                                               | such a case. CBC may fix the rate on the basis of   | f lounget re |

17 Click on "Click Here to Download Media Details" and Excel file will be downloaded. Enter all the required details on the excel file and upload the file.

| Media Details / माडिया विवरण                                                                                          |                                                               |                                          |                                                       |           |
|----------------------------------------------------------------------------------------------------|---------------------------------------------------------------|------------------------------------------|-------------------------------------------------------|-----------|
| Do you want to upload through Excel?                                                                                  |                                                               | € Yes ⊖ No                               |                                                       |           |
| State / राज्य*                                                                                                    | City / नगर*                                                   |                                          | Media Category / मीडिया श्रेणी *                      |           |
| Delhi 👻                                                                                                    | Delhi 🗸                                                       |                                          | Billboards                                            |           |
| Media Sub-Category / मीडिया उप-श्रेणी *                                                                               | Choose file No file cho                                       | osen                                     | Click Here to Download Media Details                  |           |
| Unipoles v                                                                                                    | 1                                                             |                                          |                                                       |           |
|                                                                                                    |                                                               |                                          |                                                       |           |
| Details of Work in Last Six Months, for the Applied Mo<br>केवल आवेटन मीडिया के लिए प्रिंकले छह महीनों में कार्य का वि | edia Only, if any (As Per Fo<br>ोतरण, राटि कोई हो (नीचे टिए र | ormat Given Below)<br>गर पारुप के अनसार) |                                                       |           |
| Have you done any work in last 6 months? 0                                                                            |                                                               |                                          |                                                       |           |
| I hereby certify that the agency M/s Taniya                                                                           | has NOT received any w                                        | vork from any source pertain             | ing to the media applied for, over the last six month | s from th |
| date of submission of online application no. under Catego                                                             | ry A or C media. I further un                                 | derstand that in such a case             | , CBC may fix the rate on the basis of lowest rate av | ailable i |
|                                                                                                    | ; if, in the opinion of CBC, me                               | adia/locations are not comm              | nercially viable.                                     |           |
| the vicinity or refuse to fix any rate for the media/location:                                                        |                                                               |                                          |                                                       |           |

Page - 11

#### **18** Read all the instructions carefully regarding how to fill excel file.

#### Important Instruction for Excel Upload/ एक्सेल अपलोड के लिए महत्वपूर्ण निर्देश

Area Unit: (Sqcm/Sqft/Sqinch) Kindly use only one unit, except one kindly removes all units.
 For Example: If you are using 'Sqft' then you have to remove 'Sqcm/Sqinch'. Now your value will be Area Unit: Sqft

Categorization: (A/C) Kindly use only one categorization, except one kindly removes all categorizations.
 For Example: If you are using 'A' then you must remove '/C'. Now your value will be Categorization: A

- Validity Date: Kindly use the below format to enter a date. Format: (DD.MM.YYY) Example: 03.04.2023

- Fees Unit: (sqft/sqcm/sqinch/per unit) Kindly use only one unit, except one kindly removes all units.
For Example: If you are using 'Sqft' then you must remove 'Sqcm/Sqinch'. Now your value will be Fees Unit: Sqft

- License Duration: (Monthly/Quarterly/Half Yearly/Yearly) Kindly use only one Duration, except one kindly removes all Durations. For Example: If you are using "Monthly" then you must remove "/Quarterly/Half Yearly/Yearly". Now your value will be License Duration: Monthly

#### **19** Fill all details in Excel file according.

0

1 0

| A    | B          | с                  | D                                  | E        | F                    | G      | H     | 1              | ા                         | К               | - E              | M          | N                   | 0            | P         |
|------|------------|--------------------|------------------------------------|----------|----------------------|--------|-------|----------------|---------------------------|-----------------|------------------|------------|---------------------|--------------|-----------|
| tate | City       | Category           | Sub Category                       | Location | Area Unit            | Length | Width | Categorization | Rate<br>Offered<br>to CBC | License<br>Fees | Validity<br>Date | Fees Unit  | License<br>Duration | Illumination | Lit Type  |
| N    | PORT BLAIR | Audio Announcement | Others-Audio Advt. at<br>Bus Stand |          | Sqcm/Sqft<br>/Sqinch |        |       | A/C            |                           |                 |                  | sqft/sqcmy | Monthly/Q           | Lit          | Front Lit |
| N    | PORT BLAIR | Audio Announcement | Others-Audio Advt. at<br>Bus Stand |          | Sqcm/Sqft<br>/Sqinch |        |       | A/C            |                           |                 |                  | sqft/sqcm  | Monthly/Q           | Lit          | Front Lit |

20

#### Upload the Excel file by clicking on "Choose File".

| Media Details / मीडिया विवरण            |                            |                                      |
|-----------------------------------------|----------------------------|--------------------------------------|
| Do you want to upload through Excel?    | ● Yes ○r                   | No.                                  |
| State / राज्य*                          | City / जगर-                | Media Category / मीडिया श्रेणी -     |
| Andoman and Ni 🐱                        | Port blair 🐱               | Audio Announcement                   |
| Media Sub-Category / मीडिया उप-श्रेणी * | Choose File No file chosen | Click Here to Download Media Details |
| Others-Audio Adi 🐱                      |                            |                                      |
|                                         |                            |                                      |

**21** B) There is also an option to provide information without using Excel. Click the "NO" button and fill the required details.

| संचार व्यूरो<br>Iureau of Communication                 |                                                                                                    |                                                                                                    | # Home                                                     |
|---------------------------------------------------------|----------------------------------------------------------------------------------------------------|----------------------------------------------------------------------------------------------------|------------------------------------------------------------|
|                                                         | 🏽 Outdoor Media Empanelment Form                                                                                 |                                                                                                    | /                                                          |
| ya<br>hcy Code : OP8484<br>kgin: 03-Apr-2023 : 01:15 PM | Media Details / স্পীরিয়া বিরহণ<br>Do you want to upload through Excel?                                          | Ves ® No                                                                                            |                                                            |
| jation Menu                                             | State / राज्य*<br>Select State 🗸                                                                                 | City / वगर*<br>Select City 🗸                                                                        | Media Category / गीडिया झेणी *<br>Select Category          |
| 1<br>Details                                            | Media Sub-Category / मीडिया उप-श्रेणी *<br>Select Sub-Cater v                                                    | Quantity/No. of Location / मात्रा/त्यान की संख्या*<br>Enter Quantity/No. of Location                |                                                            |
| etails                                                  | Authority Details / प्राधिकरण विवरण                                                                              |                                                                                                    |                                                            |
| anelment                                                | Authority Which Granted Media Rights / प्राधिकरण जिसने<br>मीडिया अधिकार प्रदान करता हे *                         | Contract No. / अनवंध क्रमांक*                                                                       |                                                            |
| Application List                                        | Enter Authority Which Granted Media Rights                                                                       | Enter Contract No.                                                                                  |                                                            |
| Vendors •                                               | Details of Work in Last Six Months, for the Applied M<br>केवल आवेदन मीडिया के लिए पिछले छह महीनों में कार्य का f | ledia Only, if any (As Per Format Given Below)<br>वेवरण, यदि कोई हो (नीचे दिए गए प्रारुप के अनुसार) |                                                            |
| Link                                                    | Have you done any work in last 6 months?                                                                         | Ves Not received any work from any source pertoin                                                   | ing to the media applied for, over the last six months fro |

## **22** Fill the locations and technical information's of the media and click on " Save" button.

|                      | Sr.No. | Location*                                                                          | Area Unit*                                                                                                    | Length*                     | Width*                                               | Total Area (sq. ft)* | Size Type*         | License Fee*  |
|----------------------|--------|------------------------------------------------------------------------------------|----------------------------------------------------------------------------------------------------|-----------------------------|------------------------------------------------------|----------------------|--------------------|---------------|
| 9:0P                 |        | Enter Location                                                                     | Select Area Unit 🗸 🗸                                                                                              | Enter Length                | Enter Width                                          | Enter Total Area     | Select Size Type 👒 | Enter License |
|                      | 2      | Enter Location                                                                     | Select Area Unit 👒                                                                                                | Enter Length                | Enter Width                                          | Enter Total Area     | Select Size Type 💌 | Enter License |
| torus                | _      |                                                                                    |                                                                                                    |                             |                                                      |                      |                    |               |
|                      | 12     |                                                                                    |                                                                                                    |                             |                                                      |                      |                    |               |
|                      | Clos   | e                                                                                  |                                                                                                    |                             |                                                      |                      |                    | Save          |
| 5                    | Clos   | e<br>Outside-Air                                                                   | port(F ~                                                                                                    |                             | 2                                                    |                      | G/Add Location     | Save          |
| ls -                 | Clos   | e Outside-Air                                                                      | port(t v                                                                                                    |                             | 2                                                    | _                    | GFAdd Location     |               |
| ls<br>hent           | Clos   | e<br>Outside-Air<br>Authority Uni                                                  | port()- 🗸<br>etails / प्राधिकरण विवरण<br>ch Granted Media Rights                                                  | / प्राधिकरण जिसने           | 2                                                    |                      | LTAdd Location     | Sove          |
| s<br>ent             | Clos   | Cutside-Air<br>Authority D<br>Authority Whi<br>aftigar afRepr                      | port(F) 🗸<br>etails / प्राधिकरण विवरण<br>ch Granted Media Rights<br>प्रदान करता हे *                              | / प्राधिकरण जिसने           | 2<br>Contract No. / अनुवाद क्र                       | रॉ <b>क</b> •        | CZAdd Location     | Save          |
| s<br>ent<br>ation Li | Clos   | e<br>Outside-Air<br>Authority D<br>Authority Whi<br>effgar aftania<br>Enter Author | port(F v<br>etails / प्राधिकरण चिवरण<br>ch Granted Media Rights<br>इ. प्रदास करता है *<br>ity Which Granted Media | / प्राधिकरण जिसने<br>Rights | 2<br>Contract No. / Migdla Bis<br>Enter Contract No. | 1 <b>1</b> 10-       | EFAdd Location     | Sove)         |

|                 | -                            |                   |
|-----------------|------------------------------|-------------------|
|                 |                              |                   |
| अनुवंध क्रमांक• |                              |                   |
| st No.          |                              |                   |
|                 | / अनुवंध क्रमांक•<br>ict No. | / अनुवंध क्रमांक* |

**24** Fill in the "Work details" for the work done in Last Six Months, for the Applied Media Only.

(Note: if you don't have the related information, please provide reasons of non-receipt of any work over the last six months)

|                                                | Authority Which Granted Media Rights / प्राधिकरण जिसने                                                                                                    |                                        |                                               |                                                                                                    |                                                                       |        |
|------------------------------------------------|----------------------------------------------------------------------------------------------------|----------------------------------------|-----------------------------------------------|----------------------------------------------------------------------------------------------------|-----------------------------------------------------------------------|--------|
| ved Application List                           | मीडिया अधिकार प्रदान करता है *                                                                                                    | Contract No. /                         | अनुयंध क्रमाव                                 | p.                                                                                                    |                                                                       |        |
| s & Guidelines 🔹 👻                             |                                                                                                    | 1000 - CT - 44                         | 37                                            | 27                                                                                                    |                                                                       |        |
| eled Vendors 🔹 🔹                               | Details of Work in Last Six Months, for the Applied Me<br>केवल आवेदन मीडिया के लिए पिछले छह महीनों में कार्य का वि                                                                                                    | adia Only, if any<br>बिरण, यदि कोई हो  | (As Per For<br>(नीचे दिए गा                   | mat Given Below)<br>३ प्रारुप के अनसार)                                                                                                    |                                                                       |        |
| App Link                                       | Have you done any work in last 6 months? 0                                                                                                    |                                        | t a diama                                     | O Yes  No                                                                                                    |                                                                       |        |
| anual                                          | date of submission of online application no. under Catego<br>the vicinity or refuse to fix any rate for the media/locations                                                                                                    | ry A or C media.<br>If, in the opinion | eived any wo<br>I further undi<br>of CBC, mea | erstand that in the case , CBC may fix the rat<br>lia/locations are the commercially viable.                                                                                      | e on the basis of lowest rate av                                      | vaital |
|                                                | Reasons of non-receipt of any work over the last six month                                                                                                    | hs                                     |                                               |                                                                                                    |                                                                       |        |
| 810205148, 9289772910,                         | (Only PDF-2MB)*                                                                                                    |                                        |                                               |                                                                                                    |                                                                       |        |
| enquiries@gmail.com                            | (Only PDF-2ME)* Choose file No file chosen                                                                                                    |                                        |                                               |                                                                                                    |                                                                       |        |
| enquiries@gmail.com                            | (Only PDF-2MB)*<br>Choose file No file chosen<br>Upload Document / বহরাবির্দ अपलोड करें<br>All documents should be in PDF format and should not ex                                                                                                    | cood with 2MB si                       | 20.                                           |                                                                                                    |                                                                       |        |
| siozosi48, szasz7zeila,<br>enquiries@gmail.com | (Only PDF-2MB)*<br>Choose file No file chosen<br>Upload Document / ৱহরাবিন্স अपलोड करें<br>All documents should be in PDF format and should not ex<br>Notarized Copy of Agreement / सन्नद्रांति की सोटहीकृत प्रति 0<br>Choose file                                                                                                    | ceed with 2MB s                        | ze.                                           | Affidavit of Oath / প্রথম কা প্রথম ধর (এ samp<br>Choose file                                                                                                    | ble Certificate) () •                                                 | U      |
| si0205148, 5285772910,<br>enquiries@gmail.com  | (Only PDF-2MB)*<br>Choose file<br>Upload Document / বহরবেনির্স अपलोड करें<br>All documents should be in PDF format and should not ex<br>Notarized Copy of Agreement / समझोते की मोटरीकृत प्रति o<br>Choose file<br>Latest License Fees Paid / লর্বনিরেস স্টারন্টম গ্র্লক কা ধ্র্ণব্যাল                                                                 | Browse                                 | ze.<br>Uplood                                 | Affidavit of Qath / প্রথম ক্রা প্রথম পর (এ Samp<br>Choose file<br>Justification of Rate Offered to CBC / র্যীর্ঘিরী                                                               | bie Certificate) 🐠 *<br>िBrowse<br>1 को दी जाने वाली दर 🕐 *           | Uj     |
| siozosi48, szasz7zera,<br>enquiries@gmail.com  | (Only PDF-2MB)*<br>Choose file No file chosen<br>Upload Document / বহরাবিজ अपलोड करें<br>All documents should be in PDF format and should not ex<br>Notarized Copy of Agreement / समझोते की सोटरीकृत प्रति 0<br>Choose file<br>Latest License Fees Paid / ন্ববीनतम लाइसेंस शुल्क का भुगतान<br>Choose file                                              | Browse<br>Browse                       | upload                                        | Affidavit of Oath / हापस का हापस पत्र (क Samp<br>Choose file<br>Justification of Rate Offered to CEC / सीवीसी<br>Choose file                                                      | bie Certificate) 🛛 *<br>शिर्ण्णडe<br>को दी जाने चाली दर 🖸 *<br>Browse | UJ     |
| enquiries@gmail.com                            | (Only PDF-2MB)*<br>Choose file<br>Upload Document / বহরাবৈর্জ अपलोड करें<br>All documents should be in PDF format and should not ex<br>Notarized Copy of Agreement / समझोते की मोटरीकृत प्रति o<br>Choose file<br>Latest License Fees Paid / কর্ত্তালরেন্স লাइसेंस शुल्क का क्षुगतान<br>Choose file<br>Certified Media List / प्रनाणित मीडिया सूची o * | Browse<br>Browse<br>Browse             | uplood<br>Uplood                              | Affidavit of Qata / প্রথম ক্রা প্রথম পর (এ Samp<br>Choose file<br>Justification of Rate Offered to CBC / ব্রীবীব্রী<br>Choose file<br>Vendor picture / বিক্রিয়া ফৌর্ট <b>0</b> * | bie Certificate) 🐠 •<br>Browse<br>को दी जाने चाली दर 🐠 •<br>Browse    | Uj     |

**25** If you have the information with you, you can click on "YES" button and provide information through Excel. You also have to provide Annexure D, GST Receipts and PO/Commercial Work Invoices along with it.

| E Approved Application List                                        | सीड़िया अधिकार प्रदान करता है *                                                                                                    | Contract No. / अलुपंध क्रमोक*                                                                                                    |                                                                                                    |
|--------------------------------------------------------------------|----------------------------------------------------------------------------------------------------|----------------------------------------------------------------------------------------------------|----------------------------------------------------------------------------------------------------|
| Approved Approved to the                                           | MCD                                                                                                    | 12354785210                                                                                                    |                                                                                                    |
| olicles & Guidelines 🔹 🔹                                           |                                                                                                    |                                                                                                    | -                                                                                                    |
| Émpaneled Vendors 🔹 👻                                              | Details of Work in Last Six Months, for the A<br>केवल आवेदन मीडिया के लिए पिछले छह महीनों में                                                                                                    | pplied Media Only, il any (As Per Format Given Below<br>कार्य का विवरण, यदि कोई हो (नीचे दिए गए प्रारूप के अनुसार)                                                                                                    | 0)                                                                                                    |
|                                                                    |                                                                                                    |                                                                                                    |                                                                                                    |
| Mobile App Link                                                    | Have you done any work in last 6 mont                                                                                                    | hs? O                                                                                                    | 0                                                                                                    |
| Mobile App Link                                                    | Have you done any work in last 6 mont<br>Thereby certify that the attached document con                                                                                                    | tains details of ALL work undertaken by M                                                                                                    | pertaining to the media applied for, over the last six                                                                   |
| Mobile App Link<br>User Manual                                     | Have you done any work in last 6 mont<br>I hereby certify that the attached document con<br>months from the date of submission of online ap                                                                                                    | tains details of ALL work undertaken by N                                                                                                    | pertaining to the media applied for, over the last six                                                                   |
| Mobile App Link<br>User Manual                                     | Have you done any work in last 6 mont<br>I hereby certify that the attached document con<br>months from the dote of submission of ordine ap<br>OST Receipts (OSTR) and PO/Commercial Work<br>upload Annexure 0*(4. sample file)                                | hs? 0<br>Italns details of ALL work undertaken by Mananya<br>application no, under Category A or C media,<br>kinvolces documents should be in PDF format with 2MB<br>G\$T Receipts (G\$TRI) *                                | pertaining to the media applied for, over the last six size. PO/Commercial Work Invoices *                               |
| Mobile App Link<br>User Manual<br>Port: \$ 9830205148, 9289772810, | Have you done any work in last 6 mont<br>Thereby certify that the attached document con-<br>months from the date of submission of online ap-<br>GST Receipts (GSTR) and PO/Commercial Work<br>Upload Annexure D *(& Sample file)<br>Choose file No file chosen | hs? 0<br>Italias details of ALL work undertaken by Markanyo<br>pplication no. under Category A or C media.<br>It Involces documents should be in PDF format with 2MB<br>GST Receipts (GSTRI) *<br>Chacse Tile No file chasen | pertaining to the media applied for, over the last six  size.  PO/Commercial Work Involces *  Choose file No file chosen |

# **26** Please refer to the following file format of annexure D for Excel. You can also download it by clicking "Sample File". Enter all the required details and upload the file.

| client name invoice number gst no party 1 gst no party |                       |
|--------------------------------------------------------|-----------------------|
| erroring another and another of a section being the    | 2 proof_gst_submitted |
|                                                        |                       |
|                                                        |                       |
|                                                        |                       |

27 Upload all the required documents. Tick the check box and click on "Submit" button.

| Choose file                      | Browse                          | Upload       | Choose file                        | Browse                              | Upload |
|----------------------------------|---------------------------------|--------------|------------------------------------|-------------------------------------|--------|
|                                  |                                 |              |                                    |                                     |        |
| lustification of Rate Offered t  | o CBC / सीवीसी को दी जान वाली द | 2 <b>0</b> . | Certified Media List / प्रमाणित मी | डेया सूची 🛛 *                       |        |
| Choose file                      | Browse                          | Upload       | Choose file                        | Browse                              | Uplood |
| /endor picture / विक्रेता फोटो * | 94                              |              | Scanned signature of vendor / 1    | विक्रेता के रकेन किए गए हस्ताक्षर ' |        |
| Choose file                      | Browse                          | Upload       | Choose file                        | Browse                              | Uplood |
|                                  | Pieuse su                       | IDMIL IOCUI  | ion data through App               |                                     |        |

Once the form submitted, using your mobile device submit location data via APP.

## **28** Upload Affidavit of Oath.

(!)

(Click on the dashboard on slide bar and then click on Affidavit of Oath)

|          |                  |            |          |                     | 0.11                         |
|----------|------------------|------------|----------|---------------------|------------------------------|
| ow 10    | ♥ entries        |            |          |                     | Search:                      |
| r.No     | Reference 🕴      | Category 🔅 | Status 💠 | Payment Status      | Action                       |
| 1        | 2304-OP1162      | Airport    | Open     | Pending for payment | View 🕹 Affidavit of Oath     |
| 2        | 2304-OP1133      | Airport    | Open     | Pending for payment | View    2. Affidavit of Oath |
| 3        | 2304-OP1126      | Billboards | Open     | Pending for payment | View    🕹 Affidavit of Oath  |
| owina 11 | o 3 of 3 entries |            |          |                     | Previous N                   |

| f Upload Affidavit of Oath                                                                          |               |
|----------------------------------------------------------------------------------------------------|---------------|
| pur Application No: 2304-0P1162<br>Ifidavit of Oath / शपक्ष का शपक्ष पत्र 🛃 Sample Certificate) 0 • |               |
| Choose file                                                                                         | Browse Upload |

## MOBILE APPLICATION

For submitting location data, you have to use the link to download "CBCIndia App". Click on the "Mobile App link" button.
 (You can download the App from Google Playstore by searching "CBCIndia"

| OP Taniya<br>Agency Code : OP8484<br>Last Logis: 06-Apr-3023 : TL47<br>AM | Download the latest version of the App by clicking below.<br>Note: If already installed, kindly remove the previous App and download the latest version. |
|---------------------------------------------------------------------------|----------------------------------------------------------------------------------------------------|
| E Main Navigation Menu                                                    | Google Play                                                                                                    |
| #Doshboord                                                                |                                                                                                    |
| @ Company Details                                                         |                                                                                                    |
| 2 Account Details                                                         |                                                                                                    |
| B Fresh Empanelment                                                       |                                                                                                    |
| Approved Application List                                                 |                                                                                                    |
| 1 Policies & Guidelines                                                   |                                                                                                    |
| 1 Emponeled Vendors -                                                     |                                                                                                    |
| ▲ Mobile App Link                                                         |                                                                                                    |
| 1 User Manual                                                             |                                                                                                    |

Once you download the Application and Open the App and click on "Vendor 31 Login".

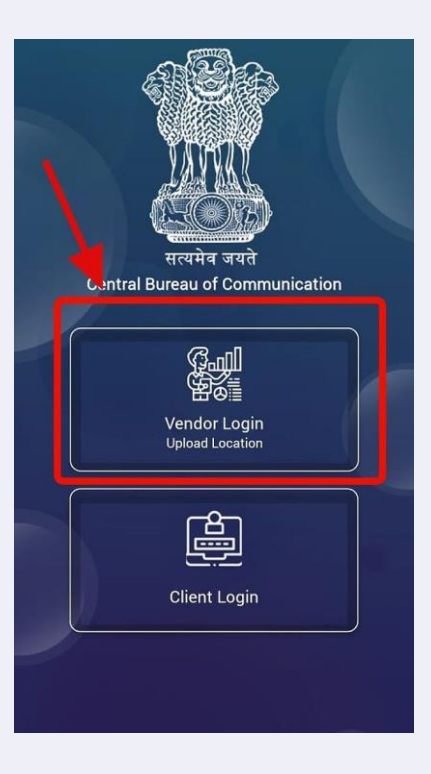

- Fill all required details to log in. 32
  - A) Select " Outdoor Media" in " Vendor/Partner Category
    B) Select "Outdoor" in "Wing Type"
    C) Enter your Agency Code(6-digit) and password.

  - D) Click on "login" button.

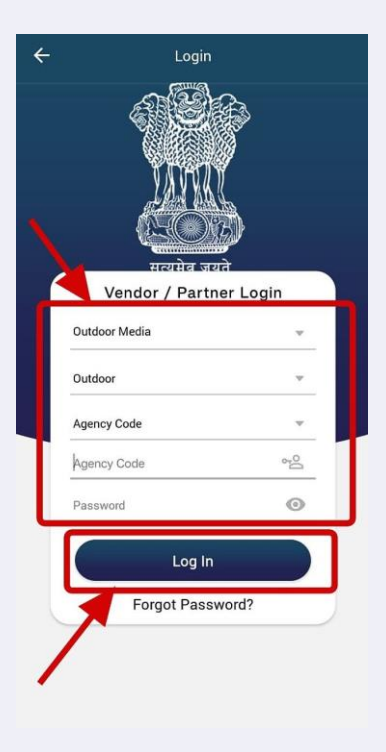

**33** Once you Login, you can click on the menu button on the top corner of the left side.

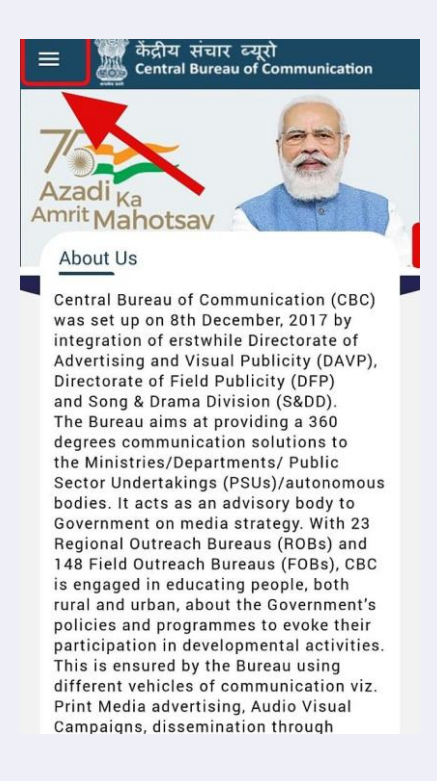

**34** Click on "Empanelment" button, from where you can submit the images for your locations.

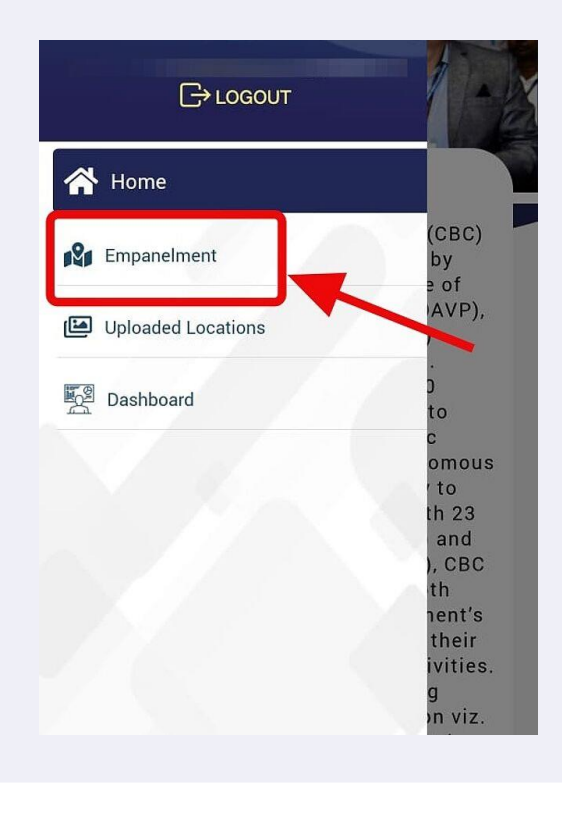

Page - 19

**35** Select "Application Number" for which you have to upload locations and click on "Next" button.

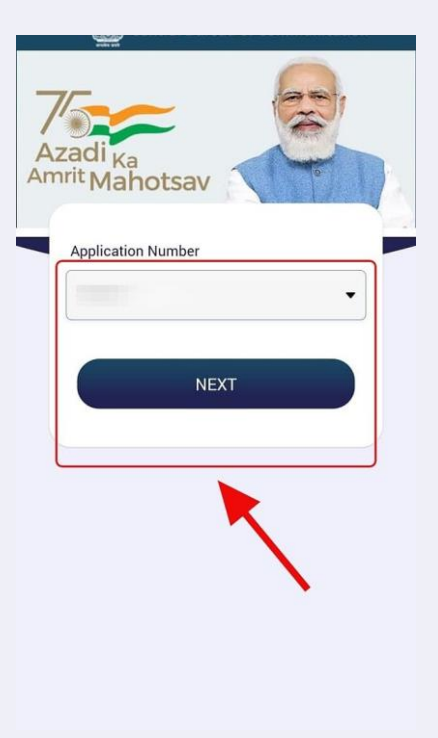

**36** Fill all the required details and Upload Images(Shot and Long Image) Click on "Next" button.

| Sub Category        |                 |
|---------------------|-----------------|
| Select Sub Category | -               |
| _ocations           |                 |
| Select-Location     | •               |
| District            |                 |
| Select District     | -               |
| City                |                 |
| Select City         | •               |
| Upload Images       |                 |
|                     |                 |
| Close Shot Image    | Long Shot Image |
| Remarks             |                 |

Page - 20

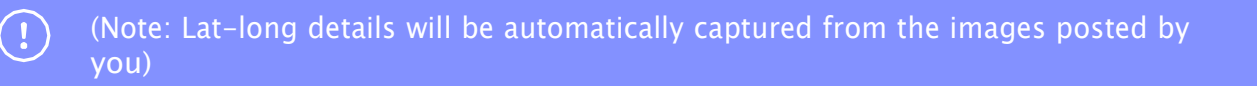

Once all the location data is successfully updated, you can go to the dashboard and using the payment link you can pay the application fee for respective application.
 Click on " Pending For Payment"

| now 10 | ✓ entries |            |          |                     | Search:                     |
|--------|-----------|------------|----------|---------------------|-----------------------------|
| Sr.Not | Reference | Category 💧 | Status 🕴 | Payment Status      | Action                      |
| 1      |           | Airport    | Open     | Pending for payment | View    🕹 Affidavit of Oath |
| 2      |           | Airport    | Open     | Pending for payment | View    🕹 Affidavit of Oath |
| 3      |           | Billboards | Open     | Pending for payment | View    🏝 Affidavit of Oath |

**38** Fill all the required details and proceed. Submit the application fees i.e. Rs 1000. You will get the payment receipt on successful payment, which you can download.

| mount / 21일 *                                                                                                    | Email 10 / इंसेल आइंडी +    | First Name / पहला नाम +     |
|----------------------------------------------------------------------------------------------------|-----------------------------|-----------------------------|
| 1000                                                                                                    | aboggmail.com               | ADC                         |
| ast Name / अंतिम लाग -                                                                                            | Mobile No. / Mittiget Haz - | Address / अंजने का पता *    |
| ABC                                                                                                    | 9876543210                  | ABC                         |
| in Code / पिन कोट -                                                                                               | Country / Rai *             | state / ব্যানয় •           |
| Enter Pincode                                                                                                    | INDIA                       | Delhi                       |
| aty / शिरी -                                                                                                    |                             |                             |
| DELHI                                                                                                    |                             |                             |
| hipping Address / शिचिंग घता :-<br>] Some As willing Address / विलिंग पर्ने के ठालान<br>irst Name / पट्टारा जान * | Last Name / SiZH SHH =      | Mobile No. / अध्यहार संघर - |
| Enter First Name                                                                                                  | Enter Last Name             | Enter Mobile                |
| ddress / पता +                                                                                                    | Pin Code / ਪਿੰਜ ਗੱਤ *       | Country / 281 -             |
| Enter Address                                                                                                    | Enter Pincade               | ADIA                        |
| tata / राज्य +                                                                                                    | ाम् / सिरा •                |                             |
| Select Stote                                                                                                    | 🖌 Enter City                |                             |
|                                                                                                    |                             | Proceed                     |
| 104-OP1162#advisories empaneled                                                                                   |                             |                             |
|                                                                                                    |                             |                             |
|                                                                                                    |                             |                             |